+7 (495) 646-58-48 http://payanyway.ru/ business@payanyway.ru

PayAnyWay - универсальный платёжный агрегатор для интернет-магазинов и поставщиков услуг

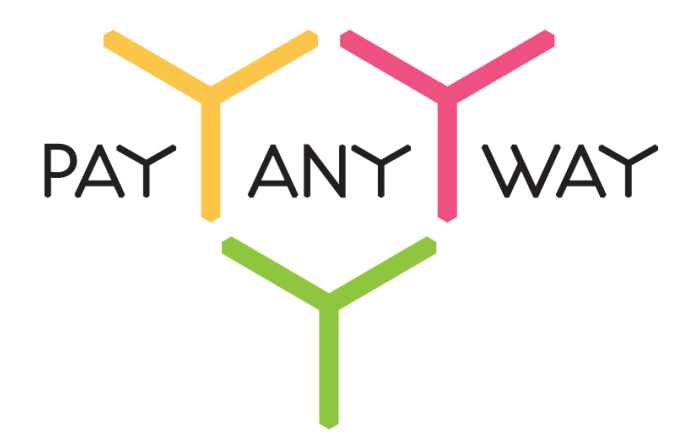

## Megagroup

# Инструкция по подключению

к платежному сервису PayAnyWay

#### Регистрация в PayAnyWay

- 1. <u>Пройдите регистрацию в «PayAnyWay»</u> и активируйте аккаунт. Оператором сервиса «PayAnyWay» является НКО Монета.Py (ООО).
- 2. Зайдите в личный кабинет и заполните данные о вашей компании:

| RU <u>EN</u>                                                                                                    | <u>О системе</u> Пользователю Магазина                                                                                                    | ам и интернет-проектам                                                                                                    | ОБЩЕСТВО С ОГРАНИЧЕННОЙ | ≯[] |
|----------------------------------------------------------------------------------------------------|----------------------------------------------------------------------------------------------------|----------------------------------------------------------------------------------------------------|-------------------------|-----|
| moneta ru                                                                                                    | Мойсчет Операции и Р<br>История платежей Персональные да                                                                                                    | Рабочий кабинет<br>анные Управление счетами Безопасность Структура                                                                                              | · · · · · ·             |     |
| Персональные данные<br>Общие данные<br>Личные данные                                                                                 | Чтобы начать принимать платежи, за<br>Личные данные. Руководитель. Кон<br>владельцы (ИВАНОВ ИВАН ИВАНО)<br>Банковские реквизиты. Соответстви                  | аполните формы:<br>итакты, Финансовое положение, Бенефициарные<br>ивич, ИВАНОВ ИВАН ПЕТРОВИЧ),<br>не Правилам и Условиям                                        |                         |     |
| Руководитель<br>Контакты<br>Настройки<br>Финансовое положение<br>Учредители                                                          | "Заявление о присоединении" должн<br>Если документ не будет получен, то<br>блокирована.<br>Осталось: 30 дней.<br>Для формирования "Заявления о при<br>данные. | но быть получено в течение 30 дней с момента регистрации.<br>с 29.06.2014 возможность приёма платежей будет<br>исоединении" должны быть заполнены все требуемые |                         |     |
| ИВАНОВ ИВАН ИВАНОВИЧ<br>ИВАНОВ ИВАН ПЕТРОВИЧ                                                                                         | Личные данные                                                                                                    |                                                                                                    |                         |     |
| <ul> <li>Добавить учредителя</li> <li>Бенефициарные владельцы</li> <li>ИВАНОВ ИВАН ИВАНОВИЧ</li> <li>ИВАНОВ ИВАН ПЕТРОВИЧ</li> </ul> | Выберите тарифный план * Инт<br>Тар<br>за т<br>Тар                                                                                                    | тернет-магазин<br>жф «Интернет-магазин» предназначен для приёма платежей<br>товары и успуги.<br>мфный план не активен                                           |                         |     |

После заполнения всех форм ваш аккаунт будет автоматически отправлен на проверку, по результатам которой вы получите сообщение на электронную почту.

При выполнении всех требований и успешной проверке, вам будут активированы базовые способы оплаты: Платёжные терминалы, Салоны связи, Банковские сервисы и Монета.Ру.

Остальные способы оплаты будут подключены после согласования с провайдерами соответствующих сервисов.

3. После прохождения проверки зайдите личный кабинет и создайте расширенный счет в разделе «Мой счет» – «Управление счетами».

Расширенный счет:

| noneta ru                             | <u>Мой счет</u><br><u>История платежей</u> <u>Персональ</u> | Рабочий кабинет<br>вные данные Управление счетами Безопасность Структура |
|---------------------------------------|-------------------------------------------------------------|--------------------------------------------------------------------------|
| <u>чета</u><br>асширенные счета 🔊     | Управление счеп                                             | пами                                                                     |
| Основной счет                         | (0,00 (12345678)                                            | <i>р</i> ) 🟲 Основной счет                                               |
| Чомер счета Баланс<br>12345678 0.00 ₽ | Баланс                                                      | 0,00 P                                                                   |
| Просмотр                              | Псевдоним                                                   | нет данных                                                               |
|                                       | Тип счета                                                   | Расширенный счет                                                         |
|                                       | Состояние                                                   | Активный                                                                 |
|                                       | Пароль                                                      | Статический (Изменить платежный пароль   Изменить тип)                   |
|                                       | Внутрибанковский счет для<br>списания                       | 31233123312331233123                                                     |
|                                       | Внутрибанковский счет для<br>пополнения                     | 31233123312331233123                                                     |

#### Настройка способа оплаты

1. В панели управления сайтом в разделе «Данные сайта» верхнего меню выберите тот магазин, к которому производится подключение приема платежей.

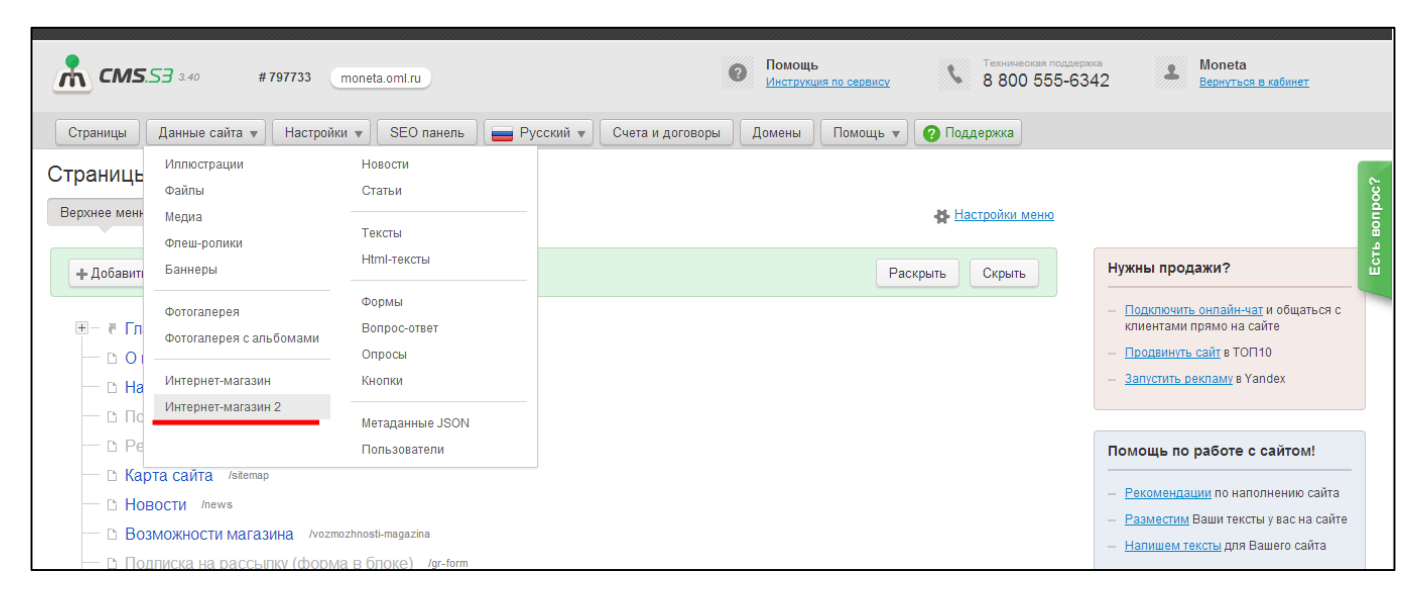

2. На странице настроек магазина выберите раздел «Платежные системы».

| CMS.53 3.40 #797733 (moneta.oml.ru)                                                                                                    | Помощь         У         Техническая поддержка         Молета           Инструкция по серенксу         У         8 800 555-6342         Вернуться в кабинет |
|----------------------------------------------------------------------------------------------------|----------------------------------------------------------------------------------------------------|
| Страницы 🛛 Данные сайта 🔹 Настройки 🔹 SEO панель 🖉 🚍 Русский 🔹 Счета и договор                                                                                                    | ы Домены Помощь 🔻 🕜 Поддержка                                                                                                    |
| Интернет-магазин 2 / Магазин 2 ⑦ Инструкция<br>« Назад к списку                                                                                                    | Уважаемые клиенты, <u>собираем идеи и предложения по Магазии</u>                                                                                            |
| Добавить новый товар   Заказы   Статусы заказа   Параметры магазина   Доставка   Скидки   Дополнительные<br>Валюта магазина   Экспорт   Импорт   Автоэкспорт   Настройки комментариев   Модерация комментариев   Ко<br><u>Вы находитесь в категории:</u> (не выбрана, показать всё) | поля   Глобальные параметры   Способы оплаты   Платежные системы   Производители   Поставщики   В<br>ллекции                                                |
| Общее количество товаров: 83                                                                                                    |                                                                                                    |
| Поиск: По артикулу Найти о Сброс = Расширенный п                                                                                                    | OMCK                                                                                                    |

3. В открывшемся окне выберите PayAnyWay. Если среди доступных способов оплаты вы не нашли PayAnyWay, <u>обратитесь в службу поддержки</u> Megagroup.

| Интернет-магазин 2 / Магазин 2 💿 Инструкция                                                                                                    |                                      | Уважаемые клиенты, <u>собираем идеи и предложения по Магази</u> |
|----------------------------------------------------------------------------------------------------|--------------------------------------|-----------------------------------------------------------------|
| « Назад к списку                                                                                                    |                                      | <u>o</u>                                                        |
| Добавить новый товар   Заказы   Статусы заказа   Параметры магазин;<br>Валюта магазина   Экспорт   Импорт   Автоэкспорт   Настройки коммен<br><u>Вы находитесь в категории</u> : <b>(не выбрана, показать всё)</b> | Платежные системы 🕐 Инструкция С 🗖 🗙 | Соплаты   Платежные системы   Производители   Поставщики        |
| Общее количество товаров: 83                                                                                                    | _                                    |                                                                 |
| Поиск: По тексту По артикулу                                                                                                    | Платежные системы                    |                                                                 |
| Товары                                                                                                    | Просмотреть транзакции               |                                                                 |
| Выберите действие   Примена Отметить все товары на странице :: Сброс                                                                                                    | PayAnyWay                            | ↑ Не указано 💌                                                  |
| ГВЛ Кнауф для пола Артикул: 1246 / Цена: 500.00 250.00 руб. / К                                                                                                    | оличество: 2.00 / Коллекции 🏴 🖋 🗐 👕  |                                                                 |

4. В настройках способа оплаты укажите следующие значения:

| «Статус платежной системы» | Включено                                                                          |
|----------------------------|-----------------------------------------------------------------------------------|
| «ID магазина»              | Укажите номер расширенного счета в<br>платежной системе PayAnyWay<br>(Moneta.ru). |
|                            | См. п.3 «Регистрация в РауАпуWay»                                                 |
| «Код проверки целостности» | Произвольный набор символов.                                                      |

| «LANGUAGE»             | RUS                                                                                                    |
|------------------------|----------------------------------------------------------------------------------------------------|
| «DEFAULT_PAYMENT_TYPE» | Заполнять не нужно                                                                                               |
|                        | Скопируйте данную ссылку.                                                                                        |
| «Paid URL»             | Она потребуется при настройке расширенного<br>счета в PayAnyWay.                                                 |
| «Валюта»               | RUB                                                                                                    |
|                        | Нет                                                                                                    |
| «Тестовый режим»       | Если активирован, то происходит переход в<br>режим тестирования и деньги не списываются со<br>счета плательщика. |
| «Название»             | Заполнять не нужно                                                                                               |
|                        |                                                                                                    |

Нажмите «Сохранить и закрыть».

#### Пример настройки способа оплаты РауАпуWay:

| Интернет-магазин 2 / Магазин 2                                                                                                    | ⑦ Инструкция                                                                                                    | Уважаемые клиенты,         | собираем идеи и предложения по Магазину2 |
|----------------------------------------------------------------------------------------------------|----------------------------------------------------------------------------------------------------|----------------------------|------------------------------------------|
| « Назад к списку                                                                                                    |                                                                                                    |                            |                                          |
| Добавить новый товар   Заказы   Статусы заказа  <br>Валюта магазина   Экспорт   Импорт   Автоэкспорт<br><u>Вы находитесь в категории</u> : <b>(не выбрана, показ</b> а | Платежные системы / PayAnyWay                                                                                               | сп×                        | истемы   Производители   Поставщики      |
| Общее количество товаров: 83                                                                                                    |                                                                                                    |                            |                                          |
| Поиск: По тексту По артикул                                                                                                    | Сохранить и закрыть Сохранить Отмена                                                                                        |                            |                                          |
|                                                                                                    | *Статус платежной системы :                                                                                                 |                            |                                          |
| Товары                                                                                                    | Обязательно убедитесь, что в настройках платежной системы установлена валюта, эквивалентная валюте магазии                  | a                          |                                          |
| Выберите действие                                                                                                    | *ID магазина:                                                                                                    |                            | 🕆 Не указано 👻                           |
| Отметить все товары на странице :: Сброс                                                                                                    |                                                                                                    |                            |                                          |
| 🔲 ГВЛ Кнауф для пола Артикул: 1246 / Цена:                                                                                                    | иден пирикатор катазина в онотехе паумпунау, обответотвует номеру расширенного очета магазина.<br>Код проворки цовостности: |                            |                                          |
| 🔲 ГВЛ гипсоволокно Knauf стандартный Арт                                                                                                    |                                                                                                    |                            |                                          |
| ГВЛ гипсоволокнистый Knauf лист Артикул                                                                                                    | Зэдзется в личном кабинете                                                                                                  |                            |                                          |
| П Гидрофобизированные гипсовые плиты                                                                                                    | LANGUAGE :                                                                                                    |                            |                                          |
| 🔲 Листы гипсокартонные обычные Артикула                                                                                                    | DEFAULT PAYMENT TYPE:                                                                                                    |                            |                                          |
| 🗐 Стандартные гипсовые плиты Артикул: 12                                                                                                    |                                                                                                    |                            |                                          |
| Гипсокартон потолочный KNAUF Артикул:                                                                                                    | paymentSystem.unitid                                                                                                    |                            |                                          |
| Сипсокартон стеновой KNAUF Артикул: 123                                                                                                    | PAID_URL: https://psapi.megagroup.ru/accounts/2400/notify<br>PAYANYWAY_NOTIFY_URL                                           |                            |                                          |
| Гипсокартон влагостойкий Артикул: 12234                                                                                                    | *Валюта:                                                                                                    |                            |                                          |
| 🔲 Капот Артикул: 8207601 / Цена: 5300.00 руб.                                                                                                    | RUB •                                                                                                    |                            |                                          |
| Литой диск Новинка / Артикул: 8207201 / Це                                                                                                    | *Тестовый режим :<br>Нет т                                                                                                  |                            |                                          |
| 🔲 Блок цилиндров Артикул: 8098201 / Цена: 2                                                                                                    | Название:                                                                                                    |                            |                                          |
| 🔲 Тормозные колодки Артикул: 8207401 / Цен                                                                                                    |                                                                                                    |                            |                                          |
| 🔲 Задний бампер Артикул: 8097601 / Цена: 36                                                                                                    | Если заполнено, заменяет основное название платёжной системы на сайте                                                       |                            |                                          |
| 🔲 Автошина R13 82Т Артикул: 8094801 / Цена:                                                                                                    | Значки платёжной системы:                                                                                                   |                            |                                          |
| 🕒 Тормозные диски Спецпредложение / Артин                                                                                                    | VISA СВязной Связной                                                                                                    | l î                        |                                          |
| B Weekend for Women Новинка / Артикул: 829                                                                                                    |                                                                                                    |                            |                                          |
| 🔲 In Red Артикул: 829683831 / Цена: 1260.00 р                                                                                                    |                                                                                                    |                            |                                          |
| 🔲 Нарру in Red Артикул: 829683828 / Цена: 13                                                                                                    | 😂 Элекснет 🛛 МТС 🛛 🚷 МЕГАФОН 🛛 🏧 🌌                                                                                          | осковский<br>Едитный<br>НК |                                          |
| 🔲 Маргарита Новинка / Артикул: 4859484 / Цен                                                                                                    | v v v                                                                                                    | <b>√</b>                   |                                          |
| 🔲 Нежная Артикул: 58546521 / Цена: 290.00 ру                                                                                                    |                                                                                                    |                            |                                          |
| 🔲 Четыре сыра Артикул: 1865218 / Цена: 320.                                                                                                    |                                                                                                    |                            |                                          |
| Туфли, ЕІ Тетро Новинка / Артикул: 815165                                                                                                    | Сохранить и закрыть Сохранить Отмена                                                                                        |                            |                                          |
| 🔲 Кеды, DC Shoes Артикул: 815164621 / Цена:                                                                                                    |                                                                                                    |                            |                                          |
| Кеды, Crosby Артикул: 815164421 / Цена: 8954.0                                                                                                    | 10 руб. / Количество: 1.00 / Коллекции 👎 🖋 🗐 🖀                                                                              |                            |                                          |
| 🔲 Кеды, ANTA Новинка / Артикул: 815164021 / Цен                                                                                                    | на: <del>9000.00</del> 8545.00 руб. / Количество: 1.00 / Модификации: 1 / Коллекции 🛡 🖈 🗊 🗯                                 |                            |                                          |

### Настройка расширенного счета в РауАпуWay

1. В <u>личном кабинете</u> в разделе «Мой счет» – «Управление счетами» выберите «Редактировать счет» и укажите следующие значения:

| «Псевдоним»                            | Укажите в формате:<br>Юридическое название/адрес сайта                                                                              |
|----------------------------------------|----------------------------------------------------------------------------------------------------|
| «Тестовый режим»                       | Нет                                                                                                    |
| «Check URL»                            | Заполнять не нужно                                                                                                    |
| «Pay URL»                              | Вставьте ссылку «Paid URL», которую вы<br>скопировали при настройке способа<br>оплаты в магазине.                                   |
|                                        | См. п.3 «Настройка способа оплаты»                                                                                                  |
| «НТТР метод»                           | GET                                                                                                    |
| «Код проверки целостности данных»      | Произвольный набор символов, который<br>вы указали в поле «Код проверки<br>целостности» при настройке способа<br>оплаты в магазине. |
|                                        | См. п.3 «Настройка способа оплаты»                                                                                                  |
| «подпись формы оплаты ооязательна»     |                                                                                                    |
| «Можно переопределять настройки в url» |                                                                                                    |
| «Success URL»                          |                                                                                                    |
| «Fail URL»                             | заполнять не нужно                                                                                                    |
| «InProgress URL»                       |                                                                                                    |
| «Return URL»                           |                                                                                                    |

Пример настройки расширенного счета:

| Счета<br>Расширенные счета 💿               | Редактирово                                | ание счета                                      |   |
|--------------------------------------------|--------------------------------------------|-------------------------------------------------|---|
| ▶ Основной счет<br>Номер счета<br>12345678 | 12345678                                   | 0,00 ₽) Р Основной счет                         |   |
| Просмотр                                   | Тип счета<br>Тип валюты                    | Расширенный счет<br>Р                           |   |
|                                            | Псевдоним                                  | ООО "Название фирмы" / site.ru                  |   |
|                                            | Настройки для М                            | Ioneta-Assistant                                |   |
|                                            | Тип интерфейса                             | MONETA.Assistant (MONETA.Assistant.ru.pdf)      |   |
|                                            | Тестовый режим                             | Нет 🔹 💿                                         |   |
|                                            | Check URL                                  |                                                 | 0 |
|                                            | Pay URL                                    | https://psapi.megagroup.ru/accounts/2400/notify | 8 |
|                                            | НТТР метод                                 | GET 🔹 🗨                                         |   |
|                                            | Проверить<br>Check/Pay URL                 | Нет 🔹                                           |   |
|                                            | Код проверки<br>целостности<br>данных      | Xo2ubFkylZXWN6d                                 | 0 |
|                                            | Подпись формы<br>оплаты<br>обязательна     | •                                               |   |
|                                            | Можно<br>переопределять<br>настройки в url | •                                               |   |
|                                            | Success URL                                |                                                 | 0 |
|                                            | Fail URL                                   |                                                 | 0 |

Нажмите «Сохранить»

Модуль настроен, приятных платежей!

Не забудьте прислать подписанное Заявление о присоединении к оферте, которое вы можете скачать в <u>Личном кабинете</u>.

#### Примечание

Включенные для Вашего счета способы оплаты вы можете увидеть в своем <u>Личном</u> Кабинете.

При переходе по ссылке, выходит окно, в котором необходимо вписать произвольную сумму (100 или 1000), нажать «Показать». Появятся актуальные способы оплаты, которые в настоящий момент подключены для вашего счета.

Попытка оплатить неактивным способом оплаты завершится сообщением об ошибке: «Нет доступных способов оплаты».